## GERANDO ARQUIVOS GERBERS E FURAÇÃO NO EAGLE

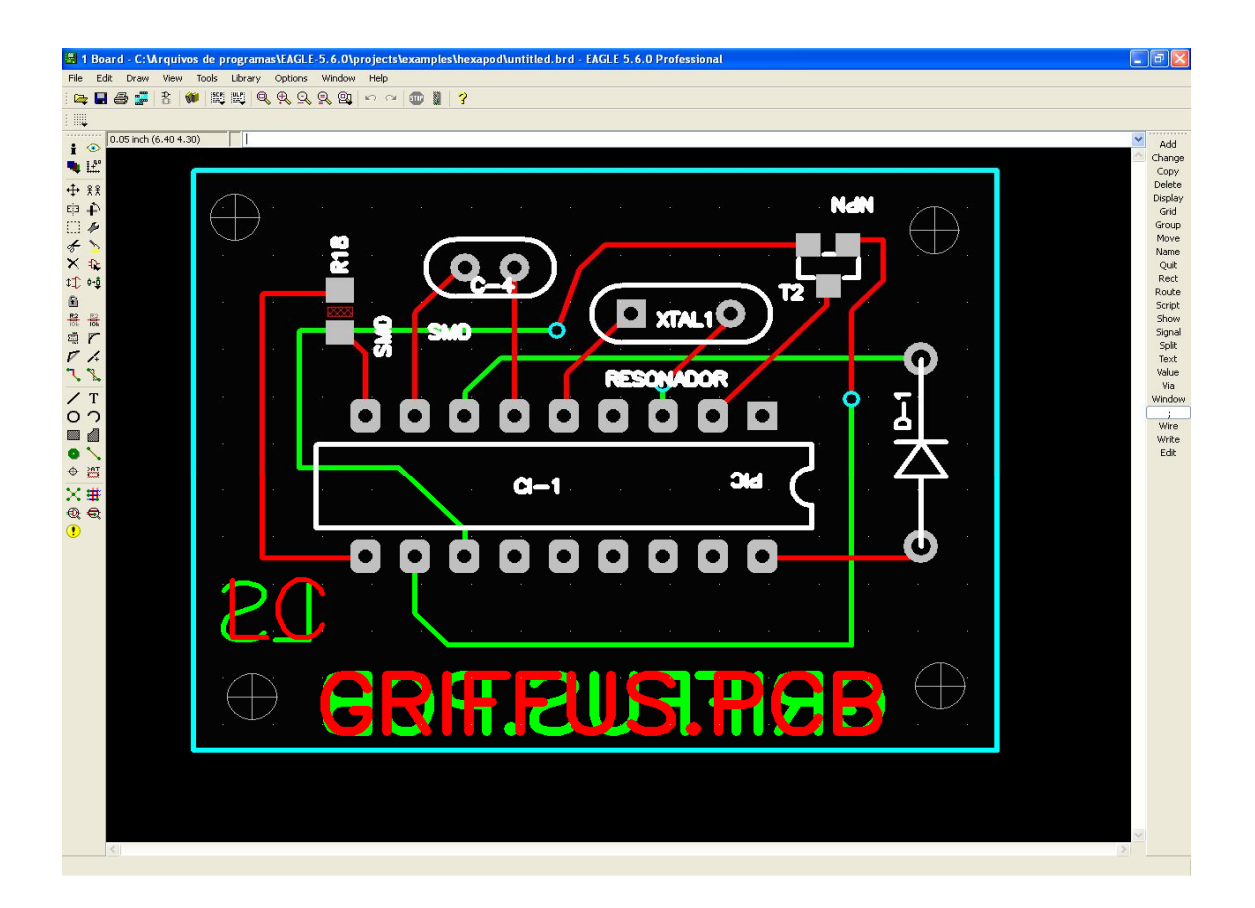

Tutorial: Para geraração de gerbers e furação destinado a circuitos impressos.

## O que é um arquivo Gerber?

É um formato padrão universal de arquivo composto de uma combinação de comandos gráficos utilizados por equipamentos tipo fotoploter para a formação das imagens da placa de circuito impresso, é que pode ser gerado a partir de qualquer programa para projeto de PCI.(placa de circuito impresso)

Quando geramos os arquivos Gerber, cada layer do arquivo é automaticamente separado dos demais, possibilitando que seja visualizado layer a layer em qualquer tipo de editor.

## O que é um arquivo de Furação?

arquivo no qual se destina as coordenadas de furação(X,Y) apropriado para leitura de máquinas CNC, essencial para fabricação de circutos impresos

Carregue o arquivo do circuito impresso, visualizando a placa na tela, e execute os seguintes comandos.

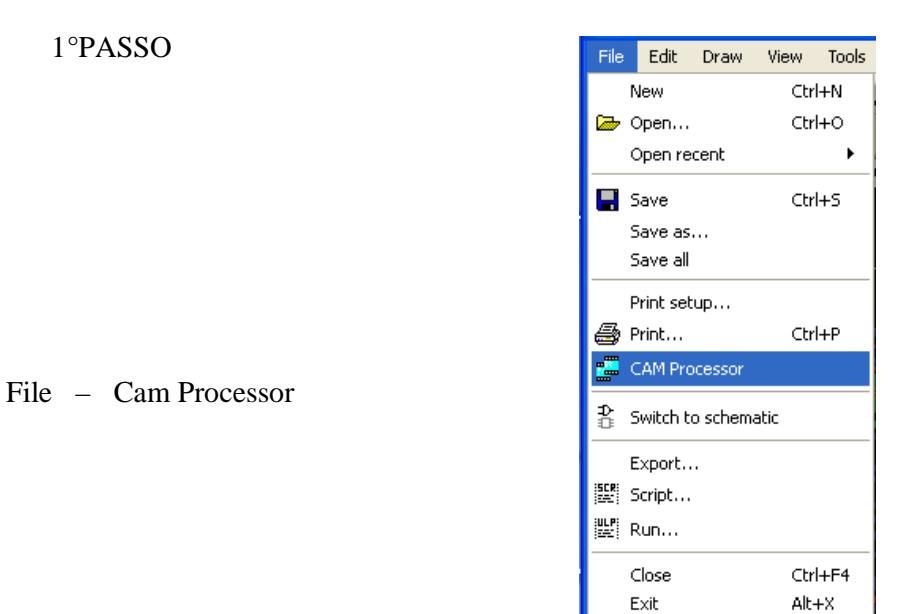

| OP BOI                                                                                                    |                                                                         |     |                                                                                                    |                                                                                                    |     |
|----------------------------------------------------------------------------------------------------|-------------------------------------------------------------------------|-----|----------------------------------------------------------------------------------------------------|----------------------------------------------------------------------------------------------------|-----|
| Job<br>Section_BOT<br>Prompt_<br>Qutput<br>Device GERBER_RS274X V<br>File C:\TRABALHO/GRIFFUS.BOT<br>Offset<br>X Dinch<br>Y Dinch | Style Mirror Botate Upside down Ops. Coord Quickplot Optimize Fill pads | Nr  | 1<br>16<br>17<br>18<br>19<br>20<br>21<br>23<br>25<br>27<br>29<br>30<br>39<br>41<br>42<br>43<br>44<br>45<br>46<br>47<br>48 | Layer<br>Top<br>Bottom<br>Pads<br>Vias<br>Unrouted<br>Dimension<br>tPlace<br>tOrigins<br>tValues<br>tValues<br>tValues<br>tValues<br>tStop<br>bStop<br>tKeepout<br>tRestrict<br>vRestrict<br>vRestrict<br>vRestrict<br>vRestrict<br>Drills<br>Holes<br>Milling<br>Measures<br>Document |     |
| Process Job Proce                                                                                                    | ess Section Descript                                                    | ion | 49                                                                                                    | Reference<br>Add                                                                                                    | Del |

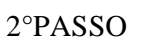

Bem ai vai algumas explicações

Section: É o layer definido. Prompt: Sempre em branco . File : Saída do arquivo.

Device: Formato do arquivo

Obs . Sempre escolha a opção - GERBER\_RS274X File: Patch e nome do arquivo.

Off Set: X=0, Y=0

Style: Setados automaticamente pelo Software.

Todo este contexto chama-se JOB – local onde é editado os arquivos Preencher todos os campos em seguida, criar um arquivo de cada vez, como o exemplo acima do Layers( bottom – pads- vias – dimension) Clique em Add para adicionar repita esta operação para todos os layers. Pronto os arquivos gerbers estão gerados.....

# GERANDO FURAÇÃO NO EAGLE

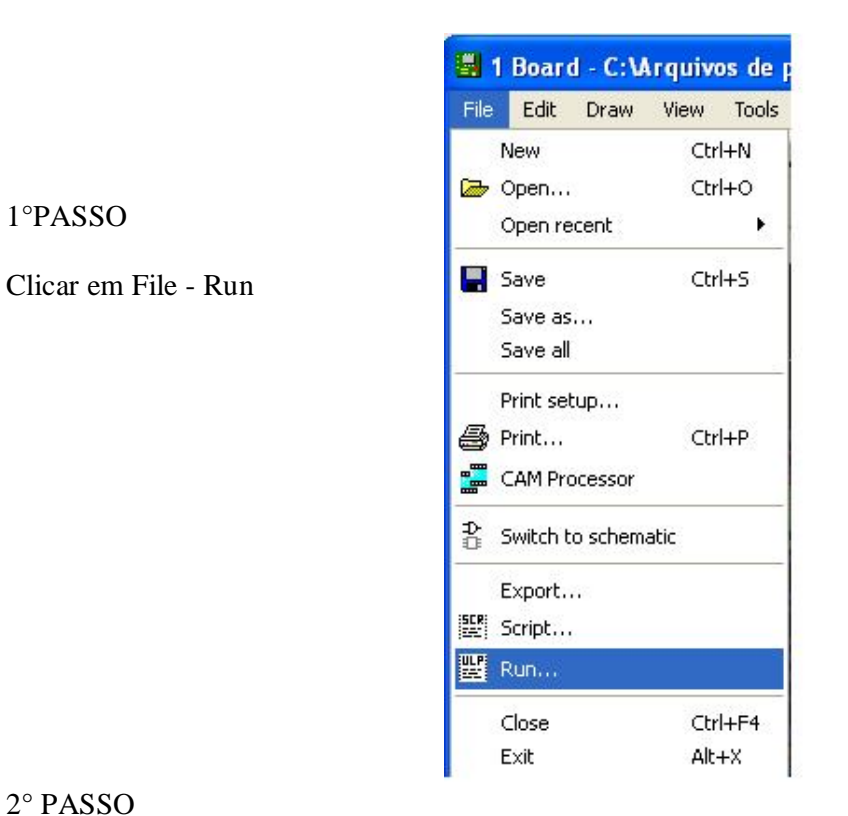

#### 2° PASSO

1°PASSO

Selecione o arquivo drillcfg.ulp em seguida clique em abrir Selecione a unidade de medida e ok e aparecera uma tabela contendo todos os diâmetros de furação e ok salve o arquivo gerado junto com os demais arquivo este arquivo leva a extensão DRL Conforme figuras abaixo.

| Run                           |                                                                                                    |                                                                                                    | ? 🔀           |                                                                                                    |   |
|-------------------------------|----------------------------------------------------------------------------------------------------|----------------------------------------------------------------------------------------------------|---------------|----------------------------------------------------------------------------------------------------|---|
| E <u>x</u> aminar:            | 🗀 ulp                                                                                                    | Eagle: Drill Configuration                                                                                             |               | 📱 Eagle: Edit Drill Configuration                                                                                                    | × |
| Documentos<br>recentes        | bom.ulp     cam2dxf.ulp     cam2image.ulp     cam2print.ulp     cam2print.ulp     cander-pad-in-lbr.ulp     cander-layer-in-lbr.ulp                                                                  | Select unit for output file                                                                                            | K<br>.it      | Edit only if you are sure what you do!<br>T01 0.61mm<br>T02 0.81mm<br>T03 0.91mm<br>T04 1.02mm<br>T05 1.12mm<br>T05 1.32mm<br>T06 1.32mm |   |
| Desktop<br>Meus<br>documentos | cmd-change-brd-width.ulp cmd-change-class.ulp cmd-change-swap-layer.ulp cmc-draw.ulp cmc-draw.ulp cmc-net-list2sch.ulp cmd-netscript2sch.ulp cmd-netscript2sch.ulp cmd-place-restrict-name-value.ulp | count.ulp<br>del-devices.ulp<br>del-empty-devices.ulp<br>del-pack-sym.ulp<br>dif40.ulp<br>dose-pro.ulp<br>dose-pro.ulp |               | Ok                                                                                                    |   |
| Meu computador                | cmd-rename-in-lbr.ulp<br>cmd-renumber.ulp<br>cmd-showzoom.ulp                                                                                                    | drillefg.ulp<br>drillegend.ulp<br>drill-legend.ulp                                                                     | >             |                                                                                                    |   |
| Meus locais de<br>rede        | Nome do arquivo: drillofg.ulp                                                                                                    | porams (* ulp)                                                                                                    | <u>A</u> brir |                                                                                                    |   |

### 3°PASSO

Volte a pagina inicial

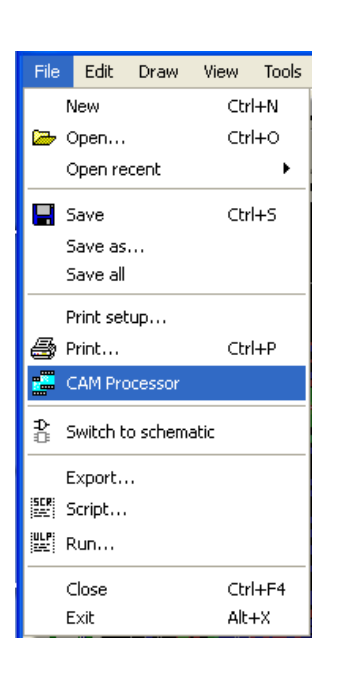

| Open recent                      | Board<br>Schematic  | Version                                                                 | 21                                                                                                    |  |
|----------------------------------|---------------------|-------------------------------------------------------------------------|----------------------------------------------------------------------------------------------------|--|
| Save job Ctrl+5<br>Close Ctrl+F4 | Drill rack<br>Wheel | Style                                                                   | Nr 🔶 Layer<br>1 Top<br>16 Bottom                                                                                                    |  |
| Exit Alt+x Qutput Device File    | Job                 | Upside down<br>pos. <u>C</u> oord<br>Quickplot<br>Optimize<br>Fill pads | 17 Fads<br>18 Vias<br>19 Unrouted<br>20 Dimension<br>21 tPlace<br>23 tOrigins<br>25 tNames<br>27 tValues<br>29 tStop<br>30 bStop<br>30 bStop<br>39 tKeepout<br>41 Restrict<br>42 bRestrict<br>43 vRestrict<br>43 vRestrict<br>44 Drills<br>45 Holes<br>46 Milling<br>47 Measures<br>48 Document |  |

Clique: File - Cam Processor em seguida

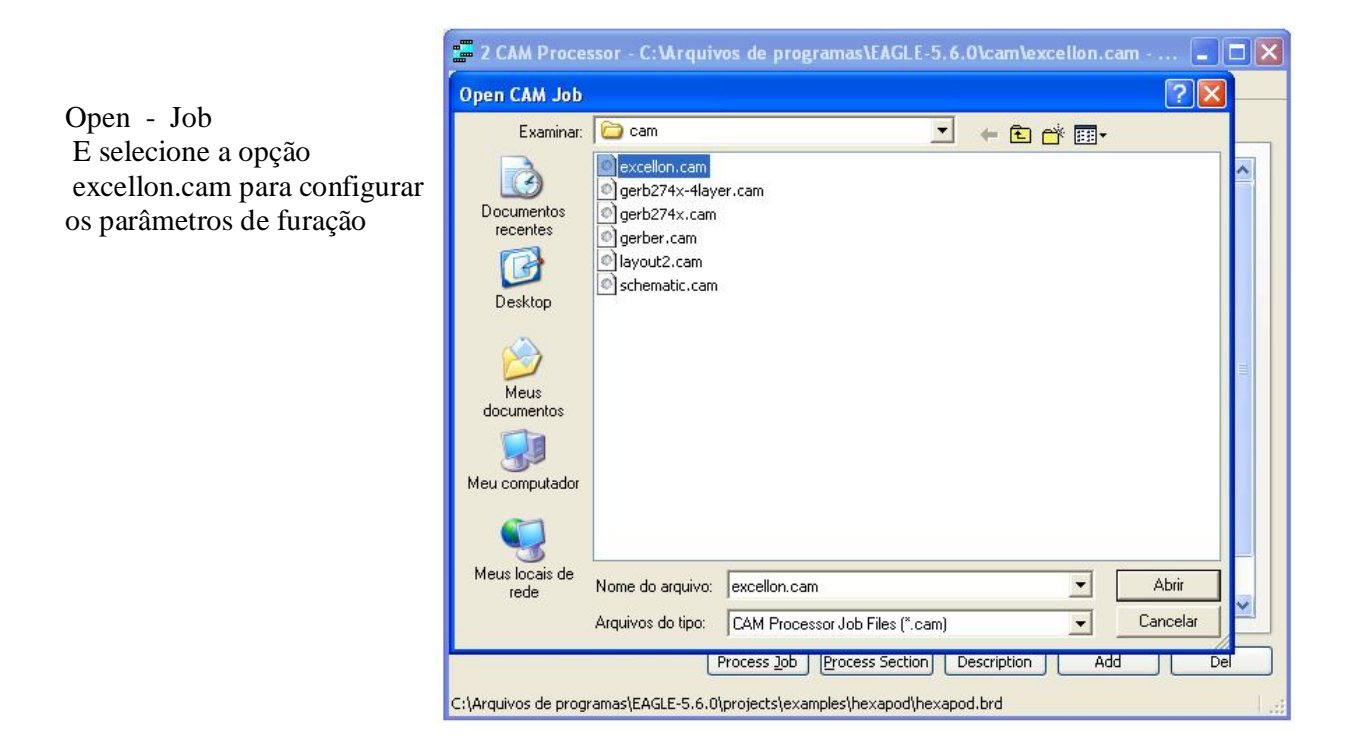

 $4^{\circ}$  PASSO

Bem mais uma rápida explicação do próximo quadro

Campo Job Section : generate drill data Prompt: sempre em branco

Campo Output Devaice selecionar SM3000 Rack indicar o arquivo DRL gerado anteriormente File indicar saída do arquivo mais o nome com a extensão SBM Campo Offset Sempre zero para X e Y Style e Tolerance Setados automaticamente pelo Software. Campo Layer

Drills e Holes setados automaticamente pelo Software.

| Senerate drill data                                                                                        |              |                                                                                              |                                                                                                    |                                                                                                    |  |
|----------------------------------------------------------------------------------------------------|--------------|----------------------------------------------------------------------------------------------|----------------------------------------------------------------------------------------------------|----------------------------------------------------------------------------------------------------|--|
| Job<br>Section Generat<br>Prompt<br>Qutput<br>Device [<br>Rack ]<br>File ]<br>Offset<br>X Oinch<br>Y Oinch | e drill data | Style<br>Mirror<br>Rotate<br>Upside down<br>Pos. Goord<br>Quickplot<br>Optimize<br>Fill pads | Nr 1<br>1<br>16<br>17<br>18<br>19<br>20<br>21<br>23<br>25<br>27<br>29<br>30<br>39<br>41<br>42<br>43<br>34<br>44<br>45<br>46<br>47<br>48 | Layer<br>Top<br>Bottom<br>Pads<br>Vias<br>Unrouted<br>Dimension<br>tPlace<br>tOrigins<br>tNames<br>tValues<br>tStop<br>bStop<br>tKeepout<br>tRestrict<br>bRestrict<br>vRestrict<br>bRestrict<br>vRestrict<br>bRestrict<br>bRestric |  |

E para finalizar clique em Process Job.

# JUNTAR TODOS OS LAYERS – COMPACTAR OS ARQUIVOS E NOS ENVIE. DESDE JÁ AGRADECEMOS SUA CONFIANÇA

E-mail vendas@griffus.com.br Caso não consiga concluir este tutorial, por favor contacte o nosso departamento de engenharia/doc através do tel. (011) 4703-77-11.